# Basic Operation manual for DFM mode

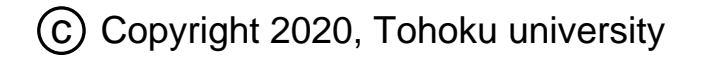

## 1. Program Start-up

- (1) Turn on power of the electric equipment part.
- (2) Turn on the PC.

- (3) Double-click to start the software 『Spisel32』.
   → 【NanoNavi Selector】 is displayed.
- (4) Check selection items of NanoNavi Selector.
  [Unit] : [Nanocute]
  [Mode] : [DFM]
  [Language] : [English]
  - $[OK] \rightarrow SPIWin program is started.$

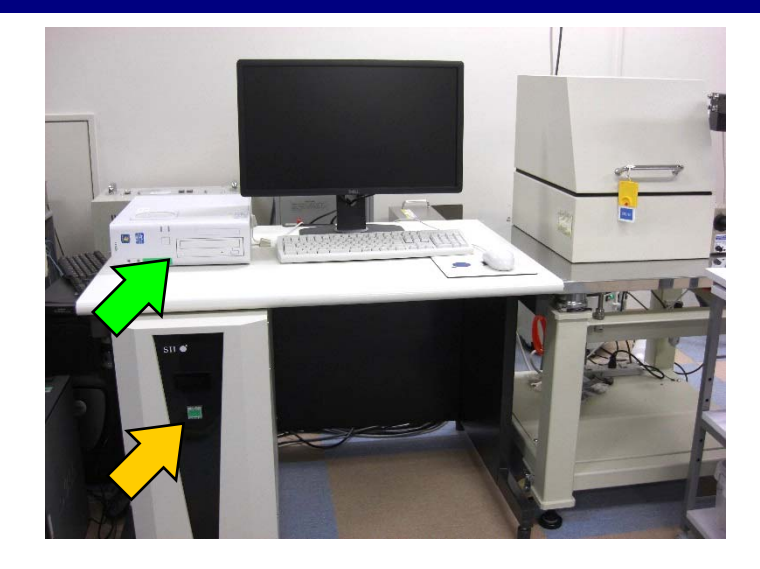

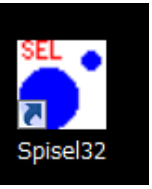

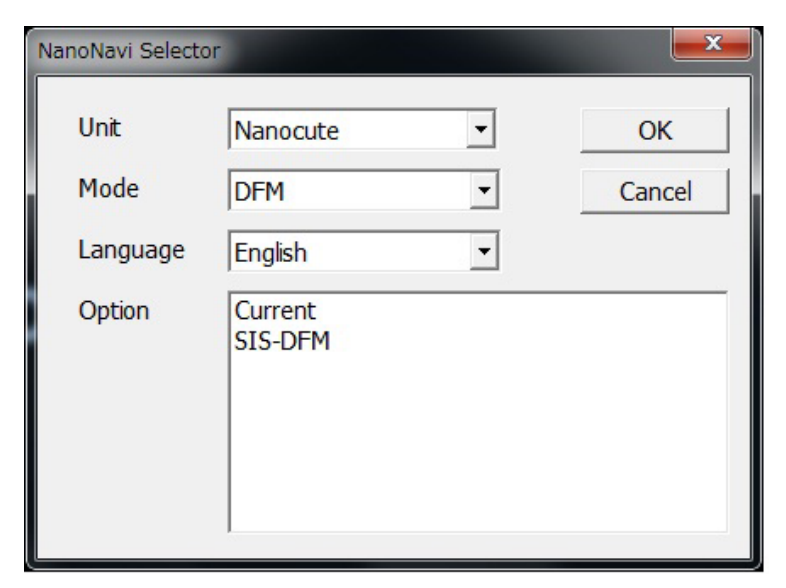

# (1) Select [Easy Menu (M)] in [Setup (U)].

| 🗻 NanoNa  | viRealNanocute(DFM)       |                                                                      |
|-----------|---------------------------|----------------------------------------------------------------------|
| File(F) S | etup(U) Scan(S) Tool(T) C | olor(C) Graphics(G) Analysis(A) Batch(B) Recipe(R) Window(W) Help(H) |
|           | Easy Menu(M)              | 🖽 🔝 🌑 📖 🗔 📭 🔂 🐨 📭 🐨 🖓 🖘 🗶 📓 🚹 🚺 💷 🗠 🏧                                |
| $\square$ | Console(C)                | V                                                                    |
|           | PZT(Z) Monitor(Z)         |                                                                      |
|           | CCD Monitor(D)            |                                                                      |
|           | Laser(L)                  |                                                                      |
|           | Laser Position(P)         |                                                                      |
|           | Impact Stage(I)           |                                                                      |
|           | Sample Change(S)          |                                                                      |
|           | Transfer                  |                                                                      |
|           | System Infomation(N)      |                                                                      |

(2) Click [Next >].

| 🔜 Easy M                                                          | lenu               | 8                                                              |
|-------------------------------------------------------------------|--------------------|----------------------------------------------------------------|
| Init .S<br>I<br>Scan p<br>I<br>Scan P<br>I<br>Appro:<br>I<br>Scar | Scan mode set      | 1. Set the scan mode and<br>the scanner type.<br>Click [Next]. |
| SMP CHG                                                           | POS CHG Restart    | < Prev Next >                                                  |
| Scan mod                                                          | le and Scanner Set | 23                                                             |
| Mode                                                              | DFM 💌              | Auto Scan Off 💌                                                |
| Level                                                             | Beginner           |                                                                |
| Scanner                                                           | 20um(Nanocute)     | Change                                                         |

# 3. Sample Set

(1) Open the noise-proof cover.

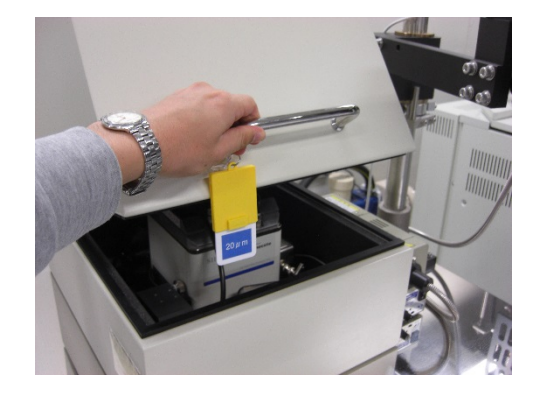

(2) Stage height.

Lower the sample stage to the safe position by [Preset] out.

| Scan prep                                                     | Sample set   | <ol> <li>Remove the optical<br/>microscope, optical<br/>head and cantilever holder.</li> <li>Lower the sample stage<br/>to the safe position.</li> <li>Set the sample.</li> <li>Adjust the measurement<br/>place on the sample to the<br/>center of the CCD image.</li> </ol> |  |  |
|---------------------------------------------------------------|--------------|----------------------------------------------------------------------------------------------------|--|--|
| Scan PRM                                                      | Laser adjust |                                                                                                    |  |  |
| Approach<br>I<br>Scan                                         |              |                                                                                                    |  |  |
|                                                               |              |                                                                                                    |  |  |
| SMP CHG POS C                                                 | HG Restart   | < Prev Next >                                                                                                    |  |  |
| SMP CHG POS C<br>Approach<br>Auto Semi Man                    | HG Restart   | Out Preset 500.0 µm                                                                                                    |  |  |
| SMP CHG POS C<br>Approach<br>Auto   Semi   Man<br>Move In Low | HG Restart   | Out Preset 500.0 μm<br>Z Volt Autozero                                                                                                    |  |  |

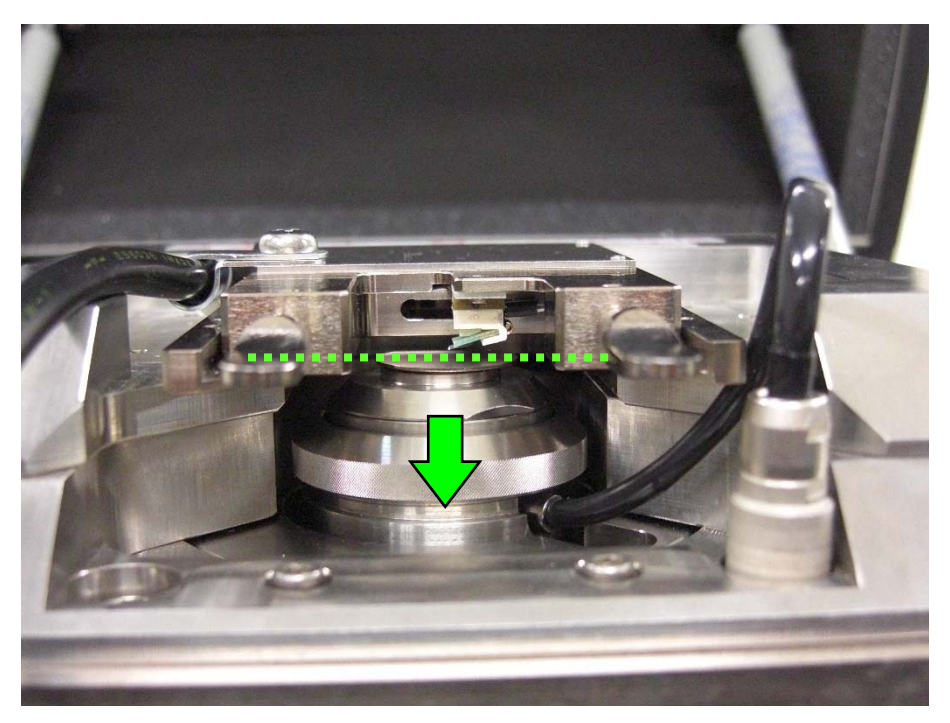

#### (3) Sample set.

Upset the cantilever holder while catching the handles and put the sample on the stage.

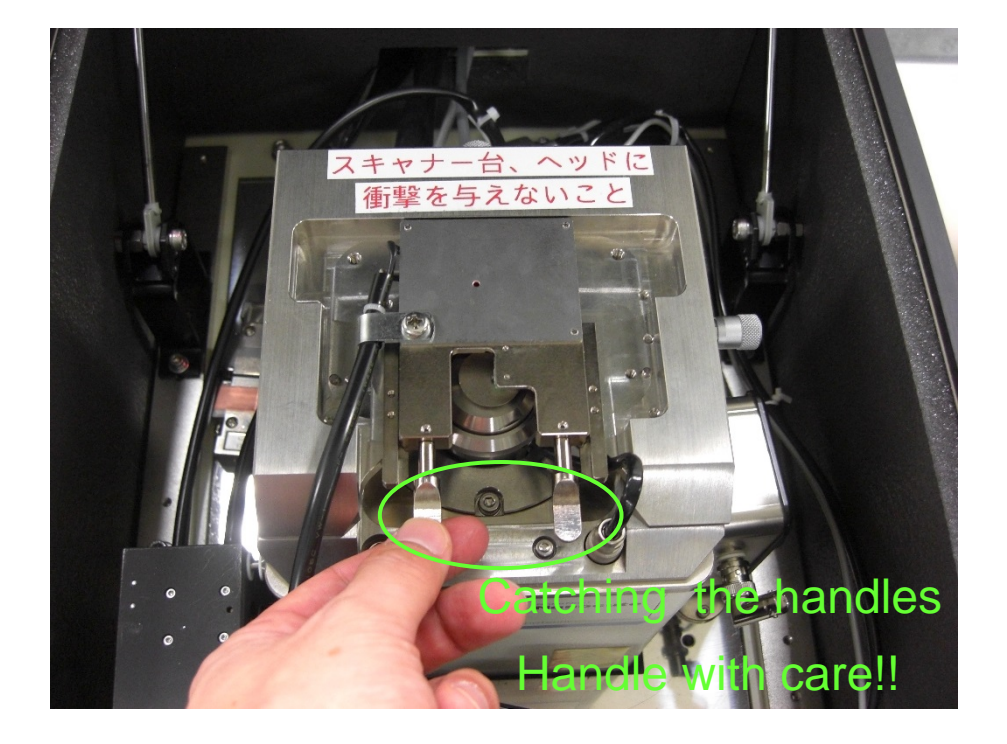

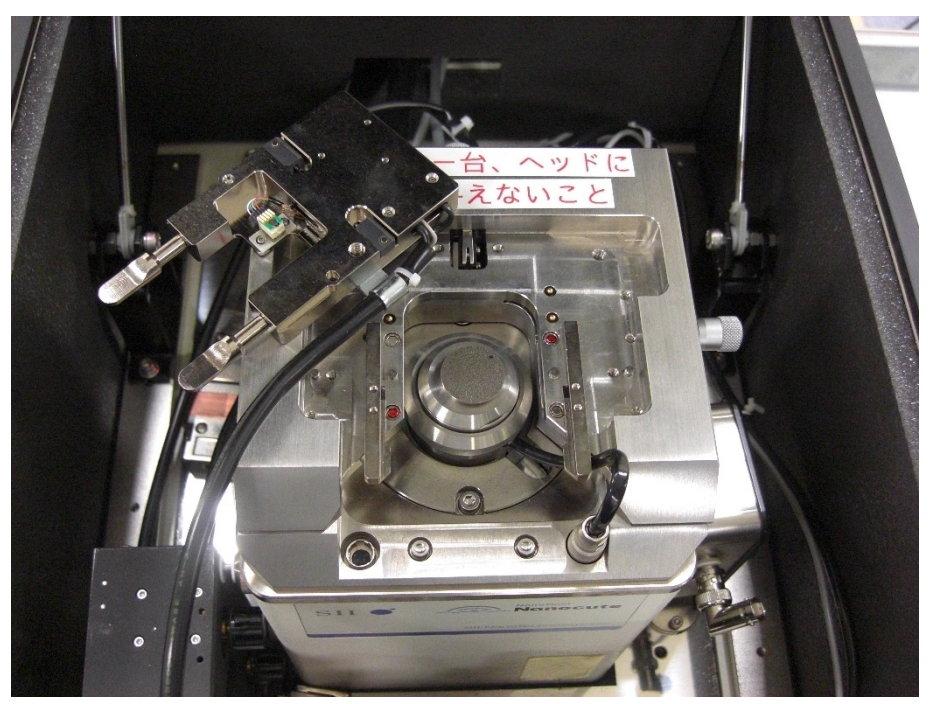

Cantilever holder / Stage FRAGILE

# 3. Sample Set

(4) Close the noise-proof cover.

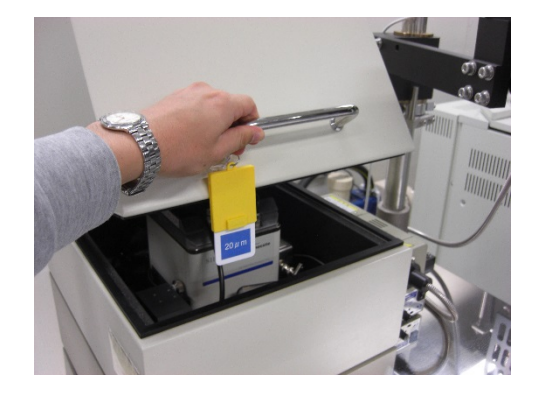

(5) Click [Next >].

| Easy Menu       |                | ×                                                                         |
|-----------------|----------------|---------------------------------------------------------------------------|
| Init .Set       | Sample set     | 1. Remove the optical                                                     |
| Scan prep       | Cantilever set | head and cantilever holder.                                               |
| Scan PRM        | Laser adjust   | to the safe position.                                                     |
| Approach        |                | <ol> <li>Adjust the measurement<br/>place on the sample to the</li> </ol> |
| Scan            |                | center of the CCD image.                                                  |
| SMP CHG POS CHO | G Restart      | < Prev Next >                                                             |
| 1 Approach      |                | 8                                                                         |
| Auto Semi Manua | al Up/Down     | Out Preset 500.0 µm                                                       |
| Move In Low     | High           | Z Volt Autozero                                                           |
| Move Out Low    | High           | Auto Scan 🗌 Auto Retract                                                  |

#### 4. Selection of cantilever Easy Menu 23 Select the cantilever type. Init .Set Sample set 1. Place the cantilever on the cantilever mount. Scan prep 2. Install the cantilever Cantilever set holder onto the unit. 3. Choose the parameter table Scan PRM [Self-sens. PRC-DF-40P] Laser adjust for the installed cantilever. 4. Align the cantilever to the Approach location on the sample you wish to scan. Scan < Prev Next > SMP CHG POS CHG Restart 1 Approach 23 Auto Semi Manual Up/Down 500.0 µm Out Preset Move In Low High Z Volt Autozero Setup Console Move Out Low High Auto Scan Auto Retract Scanner Table 23 Cantilever Type PZT\_X PZT\_Y PZT Z Name Cantilever SI-DF40P2 63.000 Change 20um(Nanocute) 63.000 4.511 -Quit nm/V nm/V nm/V Config... Lever Table kt f0 Name kz Length Tip Sensing Type 500.00 120.00 12 Self-sens, PRC-DF40P 40.00 1.00 8.00 Self 631.50 88.00 100.00 6 Rect Wide40 Leng100 0.75 2.80 Optical 450.00 7 DFM 3N/m 3.00 100.00 33.00 10.00 Optical 8 DFM 20N/m 225.00 20.00 100.00 150.00 10.00 Optical 9 DFM 40N/m 40.00 100.00 140.00 10.00 300.00 Optical 10 ST-AF01 0.10 450.00 10.00 Ontical 0.14 12.00 11 SI-DF3-R 25.00 1.00 100.00 450.00 4.00 Optical 12 Self-sens, PRC-DF40P 1.00 500.00 120.00 8.00 Self 40.00 13 AN2-200 5.00 2000.00 60.00 200.00 5.00 Optical 14 AN2-300 1500.00 30.00 300.00 1.00 5.00 Optical 15 SI-MF20 20.00 (100.00)130.00 225.00 10.00 Optical

### 5. Scan parameter

#### Select the scan parameter.

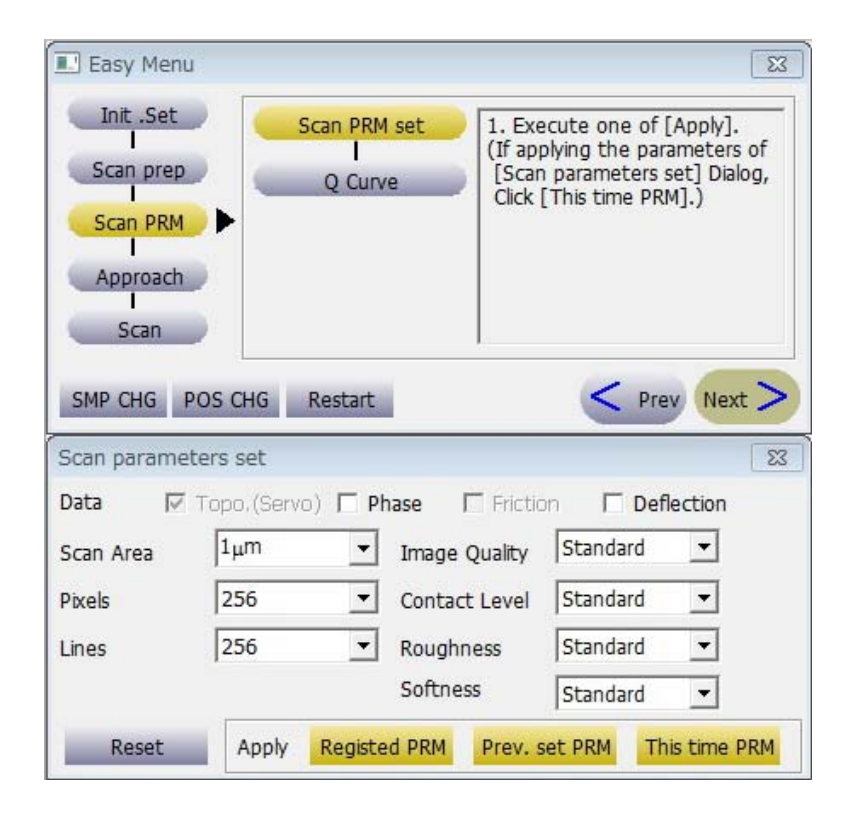

#### Contact level

| Hard     | Amplitude ref. : large  |
|----------|-------------------------|
| Standard | Amplitude ref. : middle |
| Soft     | Amplitude ref. : small  |

#### Roughness

| Rough    | ~ 100 nm |  |
|----------|----------|--|
| Standard | ~ 10 nm  |  |
| Flat     | ~ 1 nm   |  |

#### Softness

| Hard     | semiconductor, glass |  |
|----------|----------------------|--|
| Standard | metal                |  |
| Soft     | polymer, resin       |  |

Scan parameters set

1µm

256

256

Apply

Data

Pixels

Scan Area

Topo, (Servo) Phase Friction Deflection

Image Quality

Contact Level

Roughness

Softness

-

-

-

Registed PRM

Standard

Standard

Standard

Standard

Prev. set PRM

23

-

This time PRM

Press the [This time PRM].

Lines Q-curve console is displayed,  $\rightarrow$ diagnostic parameters are defined, and Reset all parameters are automatically adjusted so that the vibration frequency parameter is optimized.

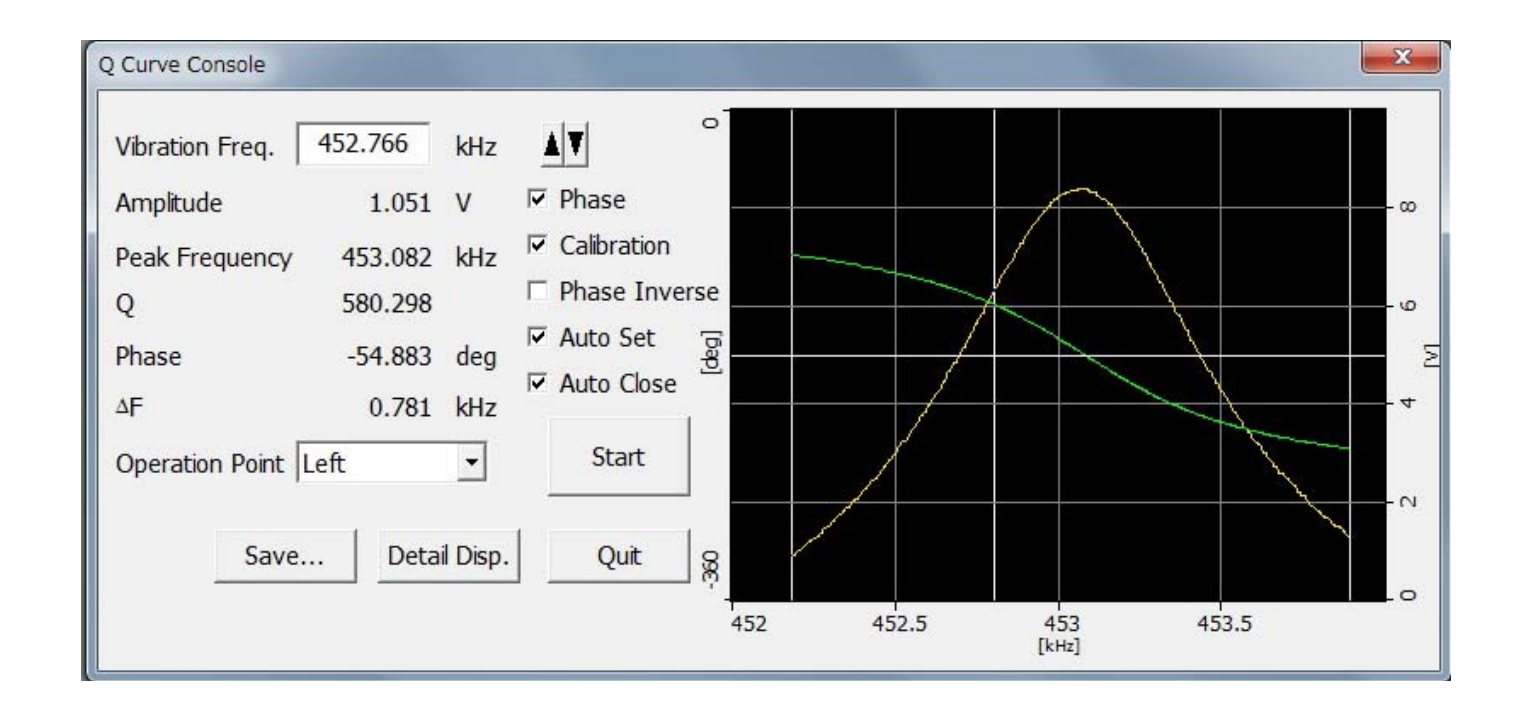

# 7. Approach

×

OK

After Q-curve adjustment, press the [Approach].

 $\rightarrow$  When the approach completed normally, the PZT voltage is monitored around -30V.

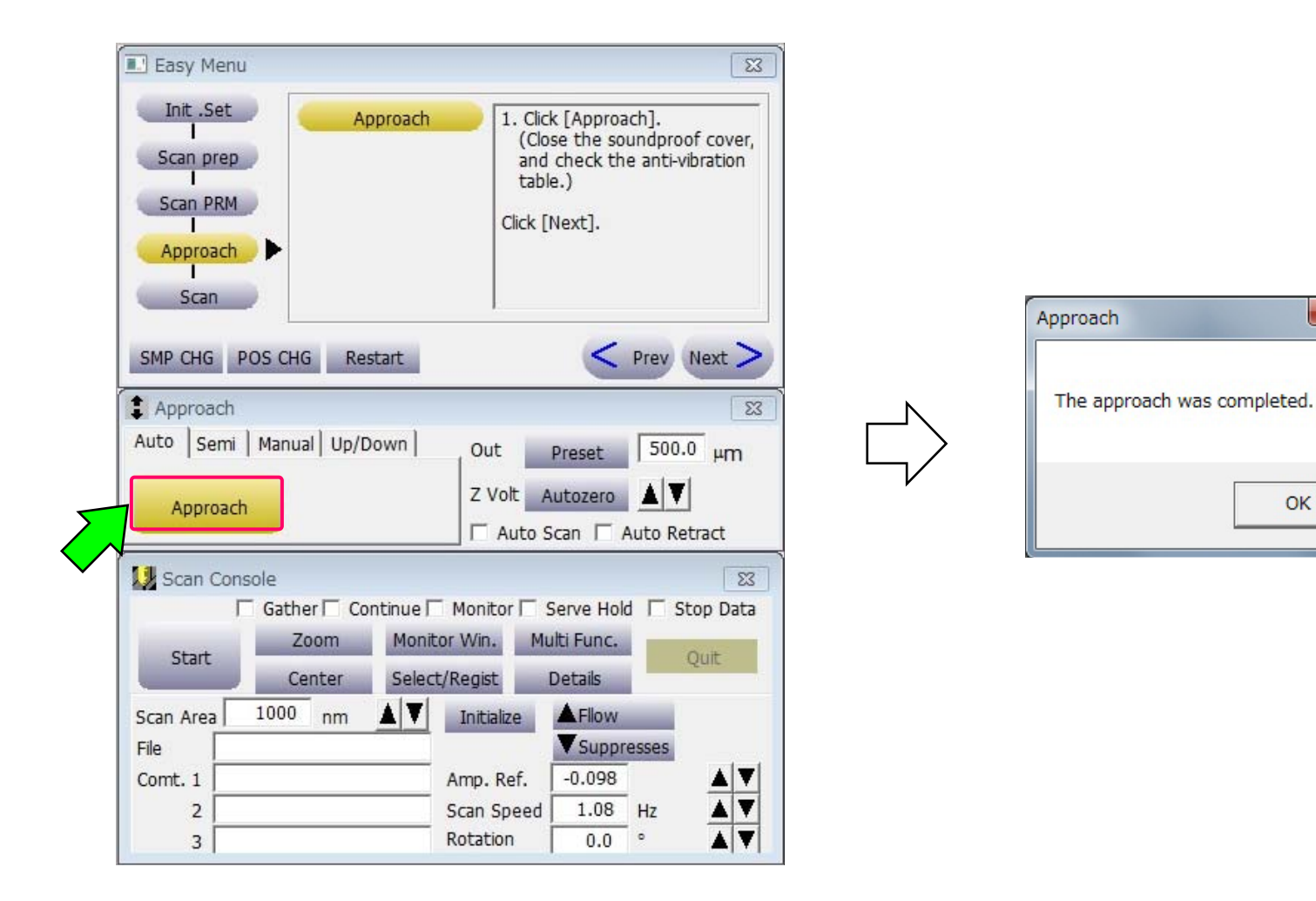

#### 8. Monitor Window

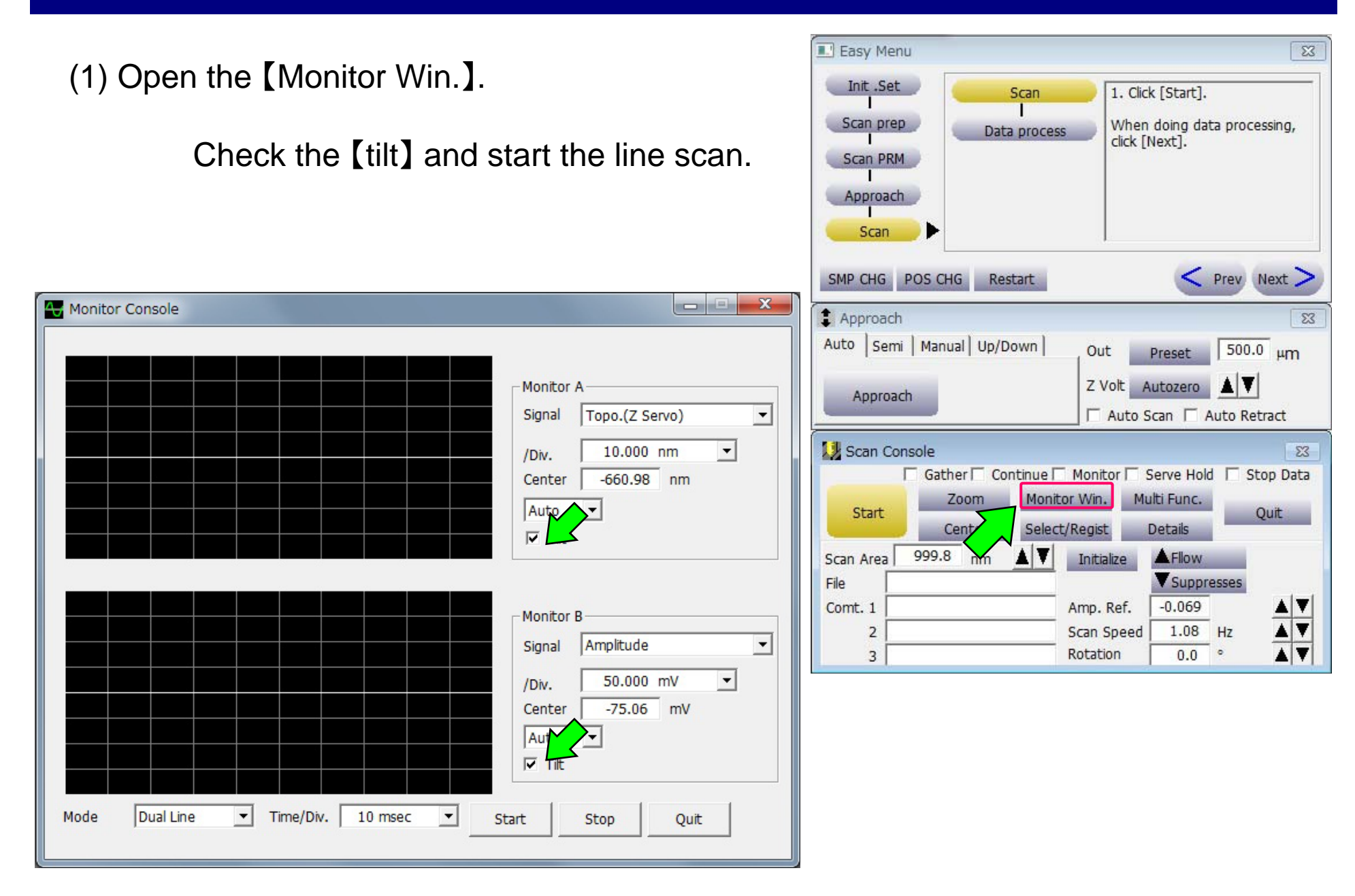

(2) Monitor console (cross-sectional shape).

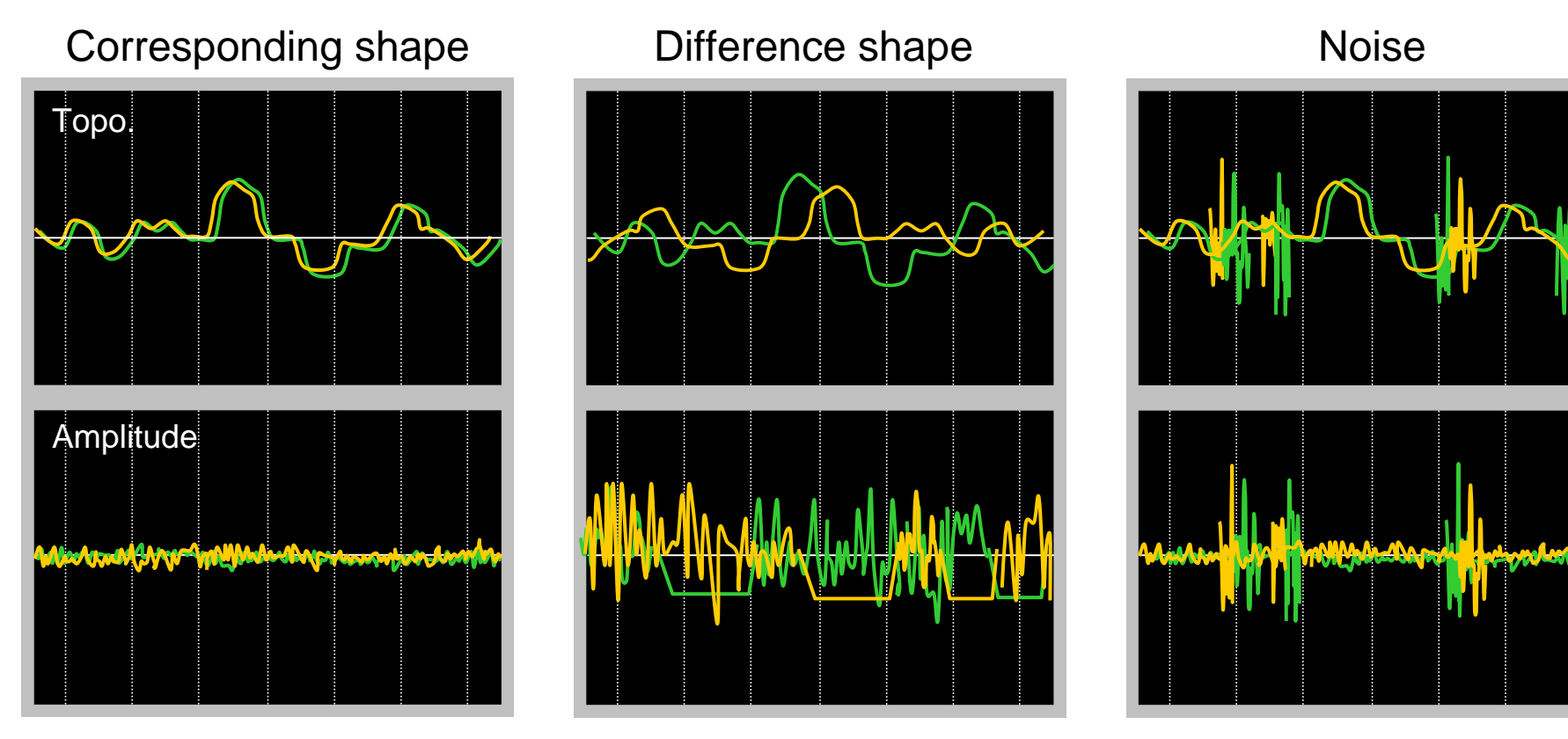

Increase [I Gain], [P Gain] Reduce [Scan Speed] Reduce [Amp. Ref.]

Reduce [I Gain], [P Gain] Increase [Scan Speed] Increase [Amp. Ref.]

# (3) Adjust each parameter.

| Scan Cons   | sole       |           |             |            | 23            |
|-------------|------------|-----------|-------------|------------|---------------|
| F           | Gather Con | tinue 🗖 🛛 | Monitor 🗖 🕄 | Serve Hold | 🗌 Stop Data 🔺 |
| Ctort       | Zoom       | Monitor   | Win. Mu     | ilti Func. | Ouit          |
| June        | Center     | Select/F  | Regist      | Simple     | Quic          |
| Scan Area   | 999.8 nm   | A V       | Initialize  | Fllow      |               |
| File        |            |           |             | V Suppres  | sses          |
| Comt. 1     |            | A         | mp. Ref.    | -0.069     |               |
| 2           |            | S         | can Speed   | 1.08       | Hz 🔺 🔻        |
| 3           |            | R         | otation     | 0.0        | • 47          |
| Scan Mode   | 2ch. Simul |           | • Si        | canCanvas  |               |
| Pixels      | 256 💌      | Rectan    | gle Scan 1: | 1 🔻        |               |
| Lines       | 256 💌      | Display   | Size 25     | 56 💌       |               |
| I Gain      | 0.06667    |           |             |            |               |
| P Gain      | 0.0166     |           |             |            |               |
| A Gain      | 0          |           | SIS Mode    | - 1        |               |
| S Gain      | 0          |           | Off 💌       | Lift       | 10 nm         |
| Posiotion X | 0.00 nr    | m 🛦 🔻     |             | LITC Speed | 14 µm/sec     |
| Y           | 0.00 nr    | m 🔺 🔻     |             | Hold Time  | 0.0 msec      |
| Bias        | 0.000 V    |           | Data Type   | Topo.(Se   | rvo) 🔻        |
| Auto        | On         | •         | LPF         | 1.000      | kHz 🛦 🔻       |
| Auto Tilt   | Off        | •         | HPF         | 0.000      | Hz 🛦 🔻        |
| P Gain LPF  | 0.500 kł   | Hz 🔺 🔻    | Range       | 1804.40    |               |
| AGC Ratio   | 3.0 %      | þ         | Offset      | 0.000      | V AV .        |

# Corresponding shape

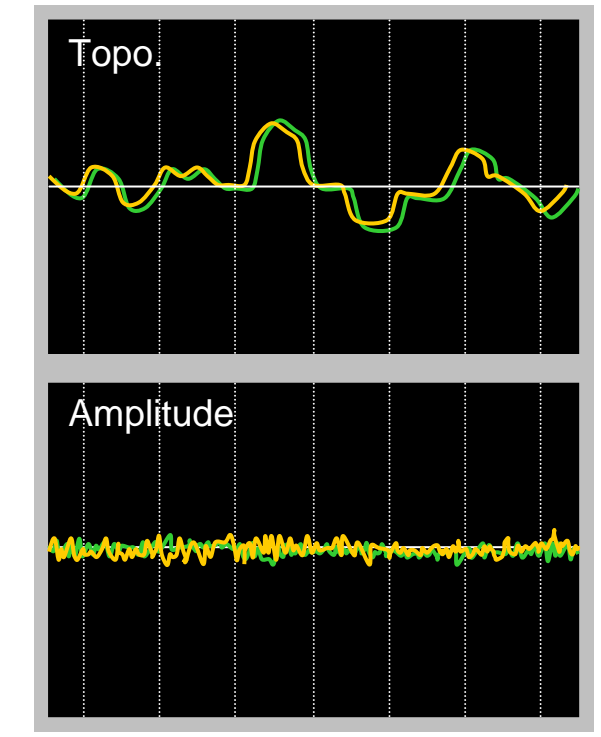

# (1) Start scan [Start].

| ſ            | 🤳 Scan Co   | onsole          |                                | 23            |
|--------------|-------------|-----------------|--------------------------------|---------------|
|              |             | Gather Continue | 🗌 Monitor 🗖 Serve Hold         | 🗆 Stop Data 🔺 |
|              | Start       | Zoom Mon        | itor Win. Multi Func.          | Ouit          |
|              |             | Center Sele     | ct/Regist Simple               |               |
| $ \land $    | Scan Area   | 999.8 nm 🔺 🔻    | Initialize AFllow              |               |
| $\checkmark$ | File        |                 | VSuppres                       | ses           |
|              | Comt. 1     |                 | Amp. Ref0.069                  | <u>A</u>      |
|              | 2           |                 | Scan Speed 1.08                | Hz 🔺 🔻        |
|              | 3           |                 | Rotation 0.0                   | • <u> </u>    |
|              | Scan Mode   | 2ch. Simul      | <ul> <li>ScanCanvas</li> </ul> |               |
|              | Pixels      | 256 💌 Rec       | tangle Scan 1:1 🔻              |               |
|              | Lines       | 256 💌 Disp      | lay Size 256 🔻                 |               |
|              | I Gain      | 0.06667         | Y                              |               |
|              | P Gain      | 0.0166          | V                              |               |
|              | A Gain      | 0               | SIS Mode                       |               |
|              | S Gain      | 0               | V Off V Lift Speed             | 10 nm         |
|              | Posiotion X | ( 0.00 nm 🛓     |                                | 14 µm/sec     |
|              | ١           | Y 0.00 nm 🛓     | T Hold Time                    | 0.0 msec      |
|              | Bias        | 0.000 v 🔺       | Data Type Topo.(Ser            | vo) 💌         |
|              | Auto        | On 💌            | LPF 1.000                      | kHz 🛦 🔻       |
|              | Auto Tilt   | Off 🗨           | HPF 0.000                      | Hz 🔺 💙        |
|              | P Gain LPF  | 0.500 kHz 🛓     | Range 1804.40                  | nm 🔺 🔻        |
|              | AGC Ratio   | 3.0 %           | Offset 0.000                   | V AV .        |

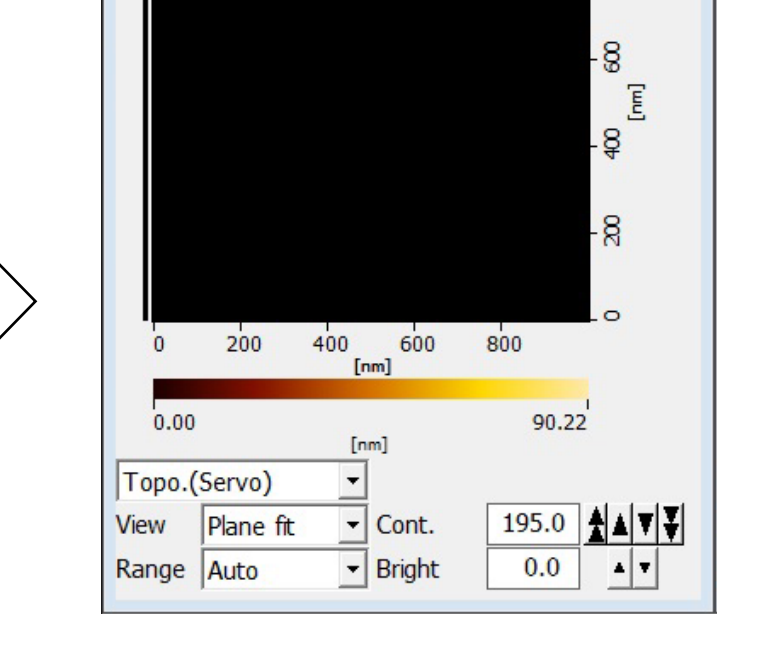

- 0 X

-8

(2) After the scan, move out [Preset] twice

| 1 Approach               | 8                            |
|--------------------------|------------------------------|
| Auto Semi Manual Up/Down | Out Preset 500.0 µm          |
| Approach                 | Z Volt Autozero              |
|                          | 🗌 🗆 Auto Scan 🔲 Auto Retract |

(1) Select image and save as a raw data (\*.XQD)

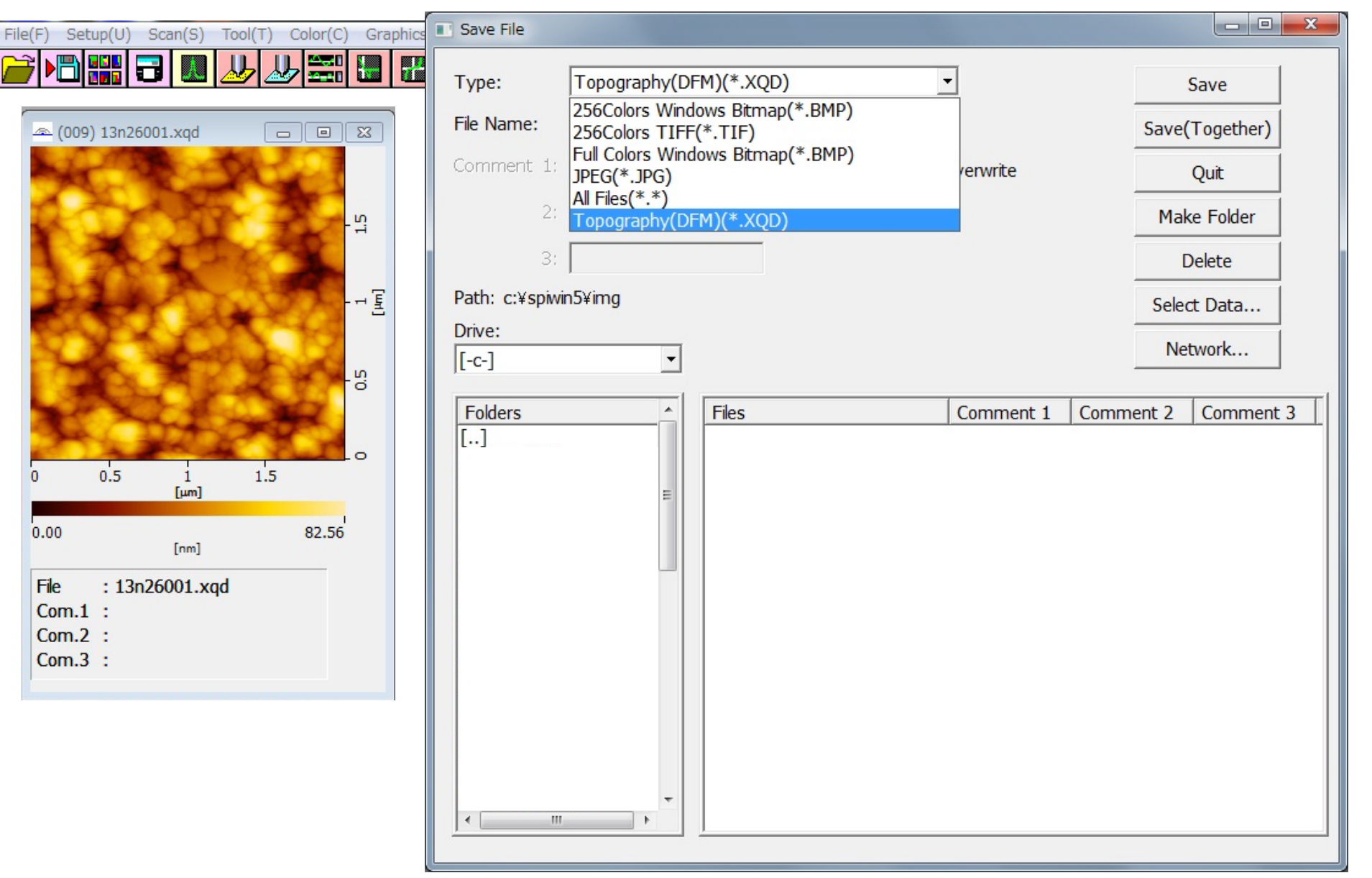

(2) save as image (\*.BMP, \*.TIF, \*.JPG)

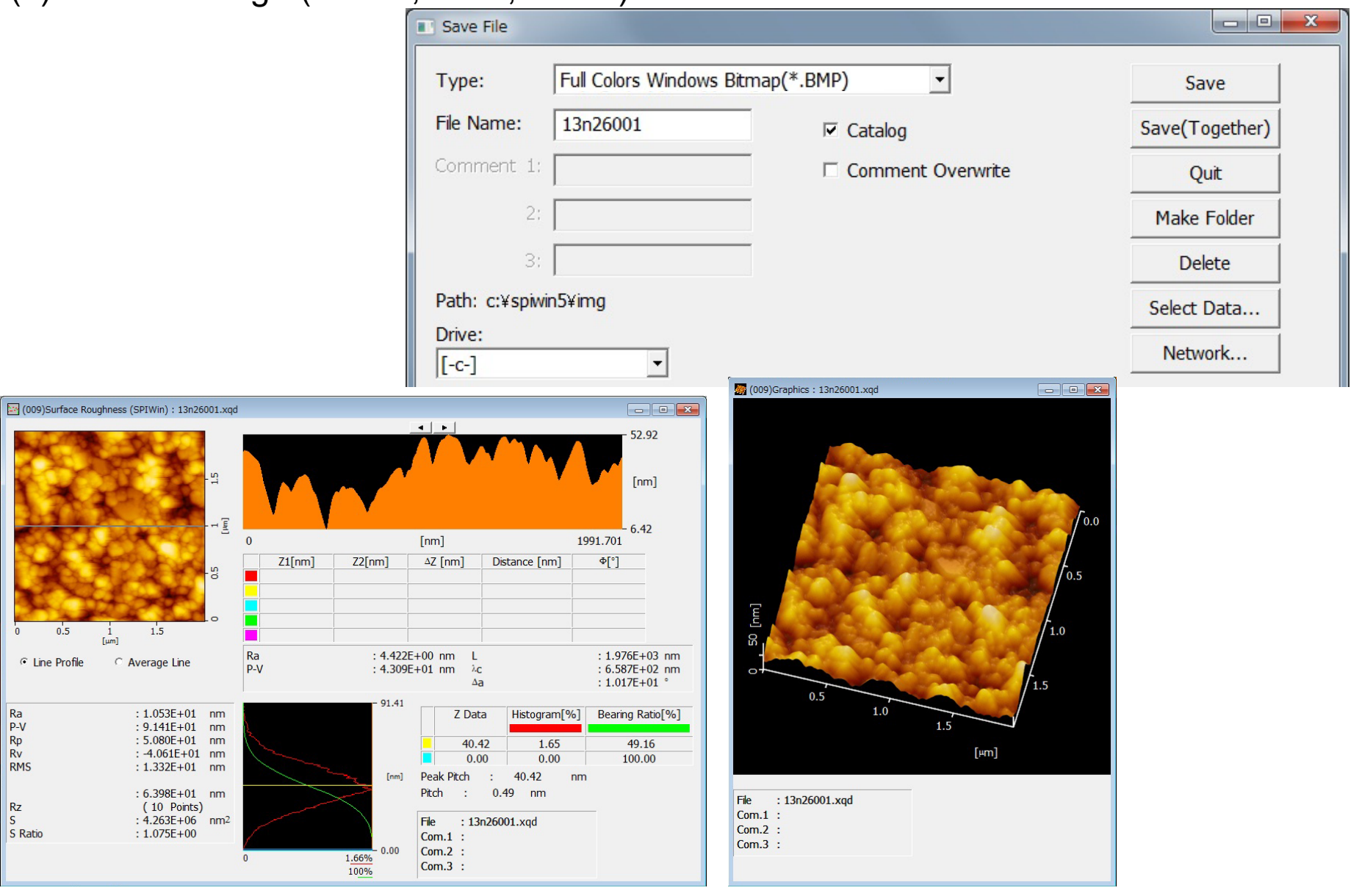

# 11. End

- (1) Close [Easy Menu].
- (2) Select [Exit (X)] in [Setup (U)] and [Exit].

| Exit                |                 | ×      |
|---------------------|-----------------|--------|
| Save Parameters(Ten | nporary)        | Evit   |
| 🗆 Scanner Table     | 🗆 Scan Param.   |        |
| Lever Table         | Graphics Param. | Cancel |
| Force Curve         | 🗖 Stage Param.  |        |
| Frictional Curve    | 🗆 Sample Table  |        |
| □ I/V Curve         | 🗖 Preset Table  |        |
| 🗖 I/Z Curve         | 🗖 Impact Stage  |        |
| □ Z/V Curve         | 🗖 EC Param.     |        |
| 🗆 Q Curve           | Window Position |        |
|                     | 🗖 Wafer Header  |        |
|                     | □ Others        |        |
|                     |                 |        |

(3) When the [Move Out] is displayed, press the [Stop] immediately.

| :    |      |
|------|------|
| Stop |      |
|      | Stop |

(4) Turn off the electric equipment part and PC